# Exam board links for checking grade boundaries

Please note - these links were set up prior to the release of the grade boundaries and exam boards may have changed the layout of their web pages so please use this as a general guide on where to go for the information.

# <u>AQA</u>

## AQA Grade Boundaries

Scroll down to the Grade Boundaries section Select June 2018 Select the appropriate level for your exam, A Level, GCSE etc.

## **Edexcel**

### Edexcel Grade Boundaries

Scroll down and select the appropriate level for your exam, A Level, GCSE etc. Open the document for June 2018

# 

### OCR Grade Boundaries

Scroll down to find your Exam Level, A Level, GCSE etc and scroll further to find your subject.